# 価格改定に伴い商品の価格を変更したい

価格変更時には ①既存商品の価格を変更する ②新規商品を作成する の2通りの方法がございます。 既存契約の価格改定を変更履歴として履歴を残す場合、別途商品を作成いただくことをお勧めいたします。

## ① 既存商品の価格を変更する

| 7ークフロー設定                                                           | シリアルキー管理  | ストア追加項目           | 商品画像                                                                                        | おって おおをひつ                    |                                                                 | ストア表示名称 「次行                                          |
|--------------------------------------------------------------------|-----------|-------------------|---------------------------------------------------------------------------------------------|------------------------------|-----------------------------------------------------------------|------------------------------------------------------|
|                                                                    |           |                   |                                                                                             | 271间面 担当有政定                  | 関連商品 その他                                                        | 課金モデル①                                               |
| <sup>果</sup> 金モデル名:課金モデ<br>川用開始日:契約開始の<br><b>ペトア表示名称</b><br>課金モデル① | ル①<br>0日後 |                   | 仕入先即                                                                                        | 双级開始日: 取扱開始日<br>汉扱除了日: 取扱終了日 | : × 前除                                                          | 古し<br>とて<br><sup>課金ブラン</sup><br>※既                   |
| 課金プラン名                                                             | i 自由項     | 目 価格情報            | 税率                                                                                          | 販売価格                         | 売上分割計上                                                          | ストア表示名称 必須<br>継続課金                                   |
| 課金プラン名<br>継続課金<br>ストア表示名称 X/2                                      |           | 希望小売価格            | <ul> <li>☑ 消費税(10%)</li> <li>□ 消費税(8%)</li> <li>※</li> <li>□ 消費税(15%)</li> <li>※</li> </ul> | ロボリュームディスカウント<br>5000        | <ul> <li>分割しない</li> <li>分割する</li> <li>分割数</li> <li>ー</li> </ul> |                                                      |
| 継続課金                                                               |           | 最低販売価格            | る税率がない場合は非課税となります。                                                                          |                              | 100円 ▼<br>建数調整<br>● 初回<br>○ 最終                                  | 課主でデル名 : 課主でデ<br>利用開始日: 契約開始の(<br>ストア表示名称 <u>∂</u> 須 |
| 時品に設                                                               | アポイン      | <b>ト</b><br>果金モデル | は再追加                                                                                        | 「不可のため、                      |                                                                 |                                                      |
| 手則に別                                                               | 1) 速作成する  | ら必安かあ             | りより                                                                                         |                              |                                                                 | ストア表示名称 必須                                           |

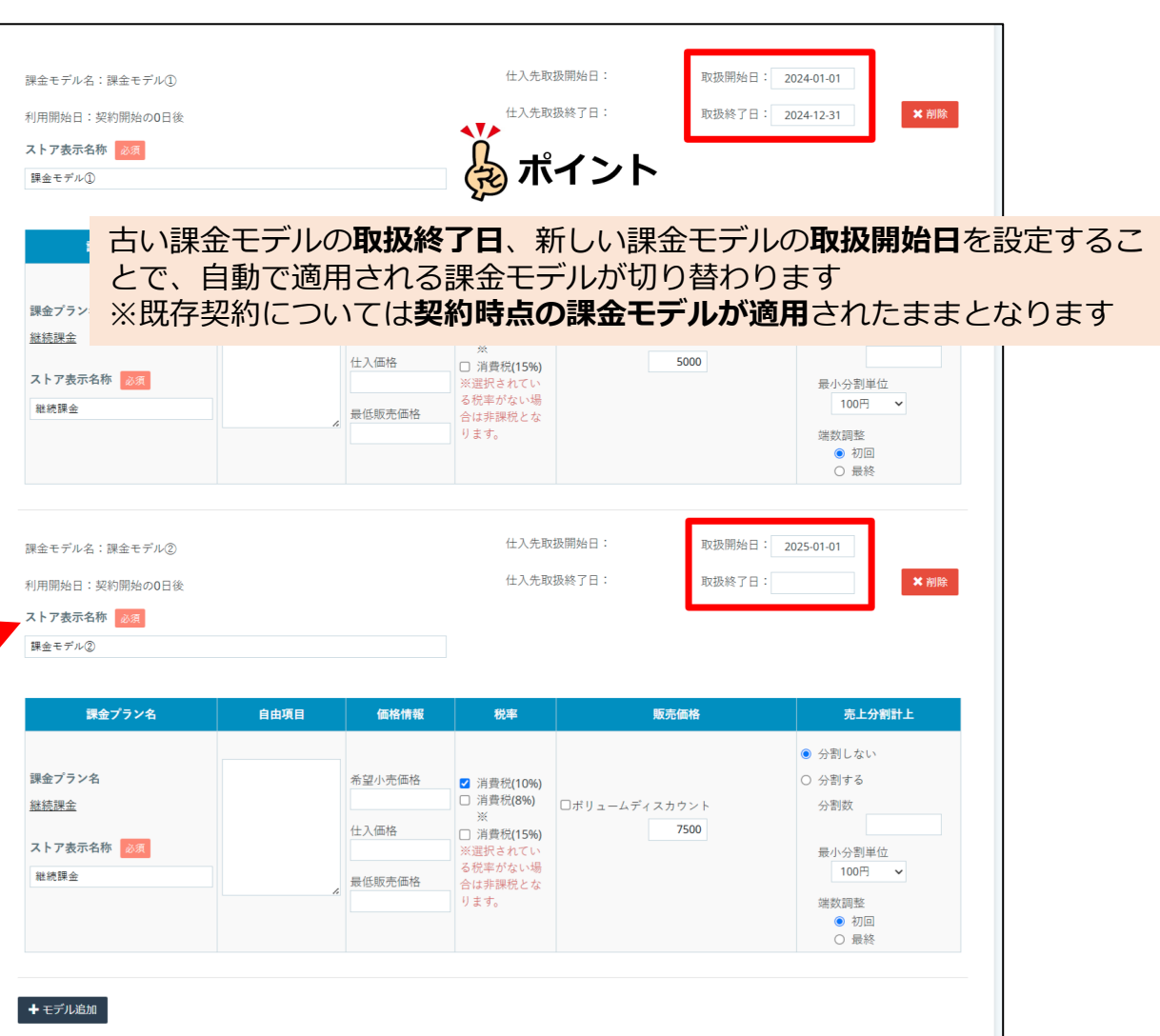

### ①-1 既存契約へ価格改定後の価格を適用する

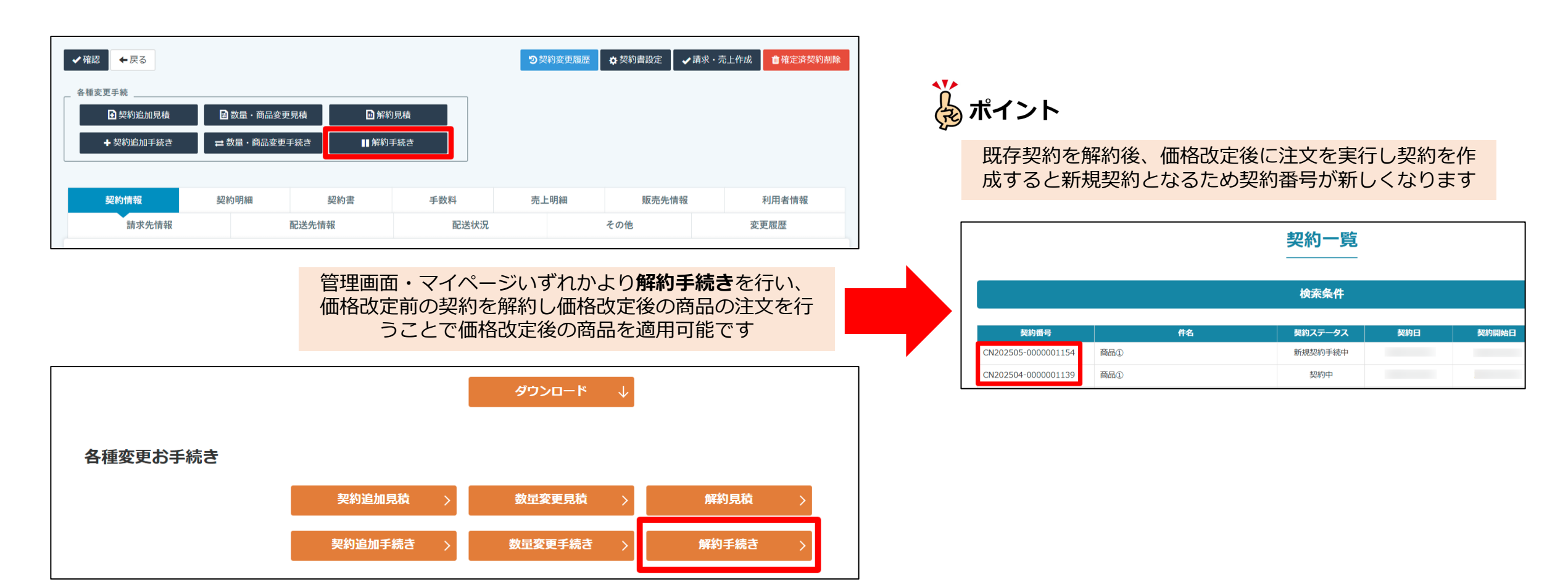

#### ② 新規商品を作成する

| 取扱                     | 商品一覧          |     |    |              | —— 価相         | 価格を改定した商品を作成します |      |              |           |  |  |
|------------------------|---------------|-----|----|--------------|---------------|-----------------|------|--------------|-----------|--|--|
| 1~20件目を表示/ 件中          |               |     |    |              |               |                 |      |              |           |  |  |
| 1 2 3 4 5 6 7 8 9 10 > |               |     |    |              |               |                 |      |              |           |  |  |
| No                     | <u> 27-82</u> | đ   | 福名 | <u>商品コード</u> | <u>商品ブランド</u> | 商品種別            | 住入元  | <u>セット商品</u> |           |  |  |
| 1                      | 取扱中           | 商品② |    |              | BPE           | Bplats          | 自社製品 |              | ☞編集 20コピー |  |  |
| 2                      | 取扱中           | 商品① |    |              | BPE           | Bplats          | 自社製品 |              | ☞編集 20コピー |  |  |

| 取扱商品一覧 |                          |     |              |               |        |      |              |      |                |  |  |  |
|--------|--------------------------|-----|--------------|---------------|--------|------|--------------|------|----------------|--|--|--|
| 1~20   | 1 ~ 20 件目を表示 /           |     |              |               |        |      |              |      |                |  |  |  |
| 1      | 1 2 3 4 5 6 7 8 9 10 · » |     |              |               |        |      |              |      |                |  |  |  |
| No     | <u> ステータス</u>            | 商品名 | <u>商品コード</u> | <u>商品ブランド</u> | 商品種別   | 仕入元  | <u>セット商品</u> |      |                |  |  |  |
| 1      | 取扱中                      | 商品② |              | BPE           | Bplats | 自社製品 |              | ☞編集  | <b>⁄2</b> ]⊐ピー |  |  |  |
| 2      | 取扱期間外                    | 商品① |              | BPE           | Bplats | 自社製品 |              | ☞ 編集 | <b>ぬ</b> コピー   |  |  |  |

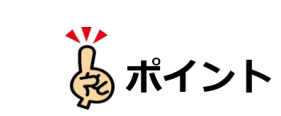

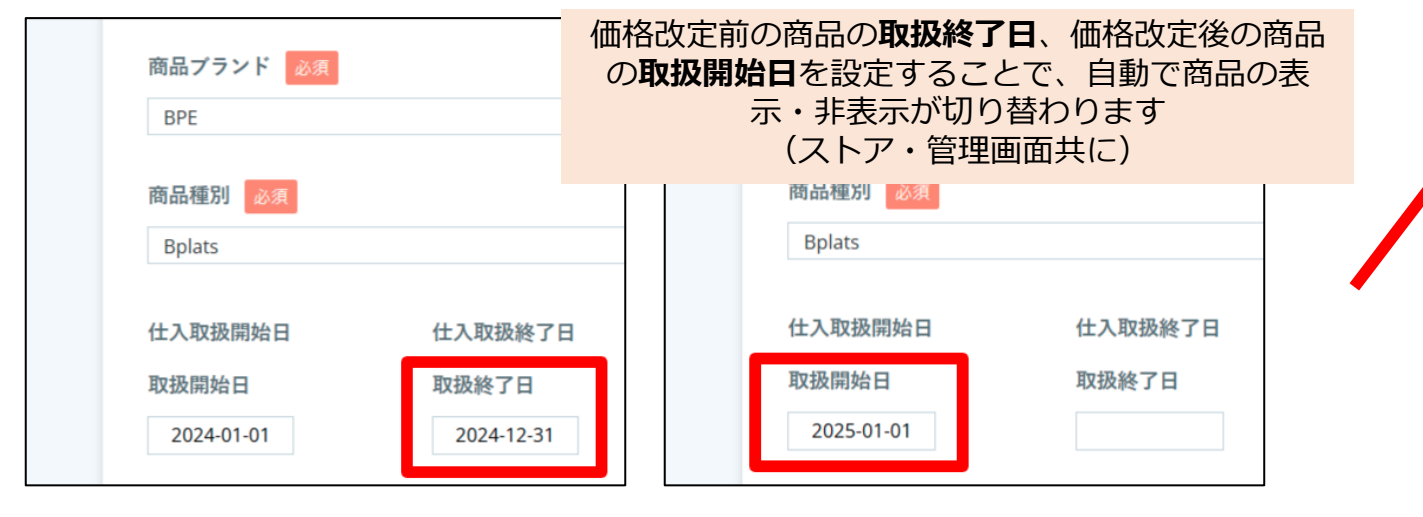

新規注文については価格改定後の商品でお申し込み を行っていただく形となります。また、既存契約に ついては価格改定前の商品で請求が継続されます

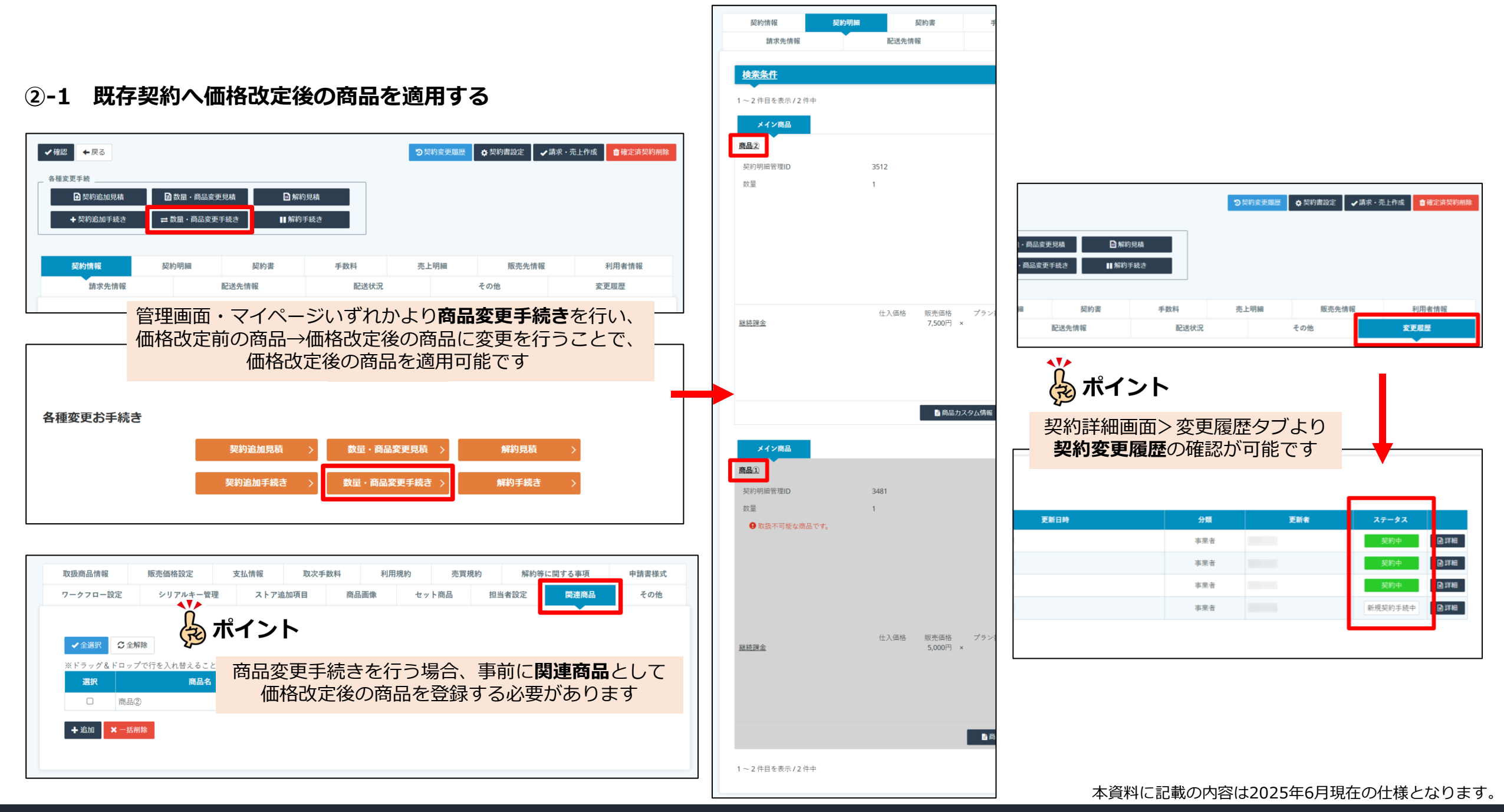

#### www.bplats.co.jp

#### Bplats, Inc. © 2025 Confidential & Proprietary

4